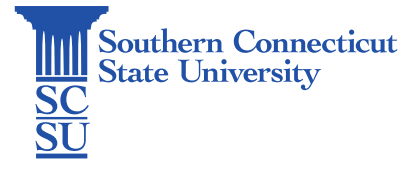

## Zoom: Web Access

| Introduction    | 1 |
|-----------------|---|
| Zoom Web Access | 1 |

## Introduction

Zoom is a cloud-based video communications app that allows you to set up virtual video and audio conferencing, webinars, live chats, screen-sharing, and other collaborative capabilities. The following steps will walk you through how to access Zoom via the web.

## Zoom Web Access

1. Open an internet browser and go to: <u>https://southernct-edu.zoom.us/</u> and select "Sign in".

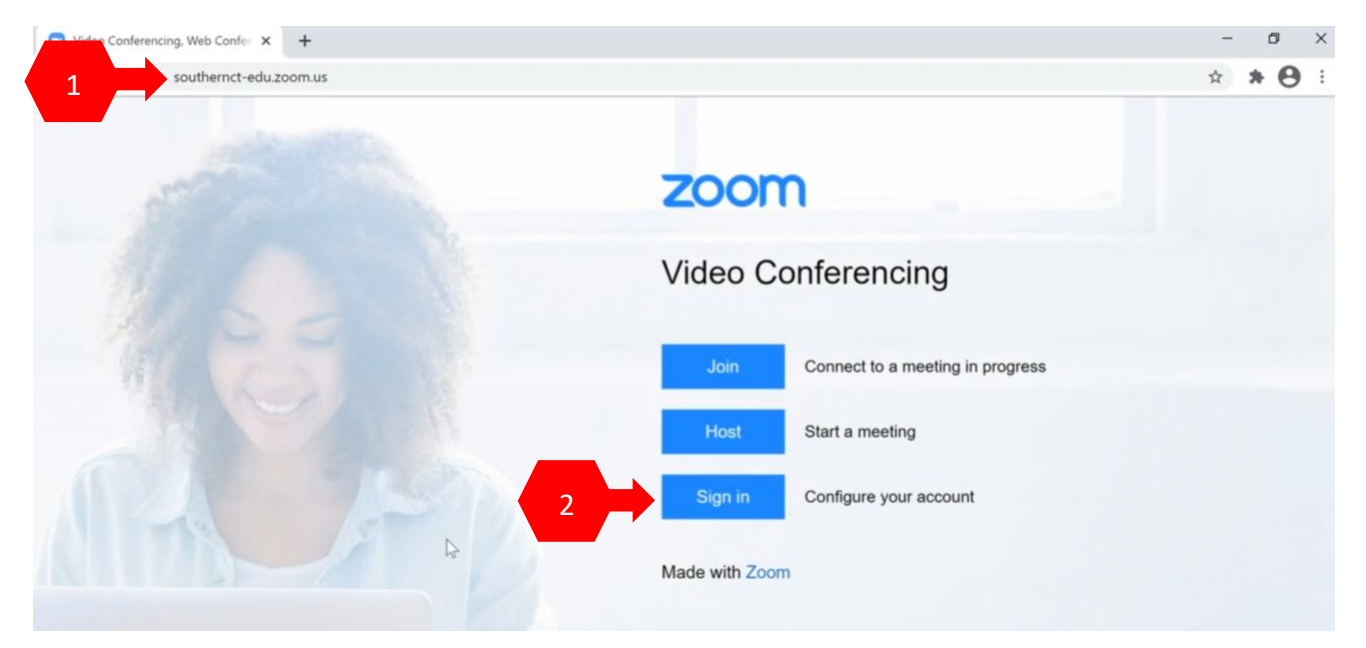

2. Sign in with your full SCSU email address and password.

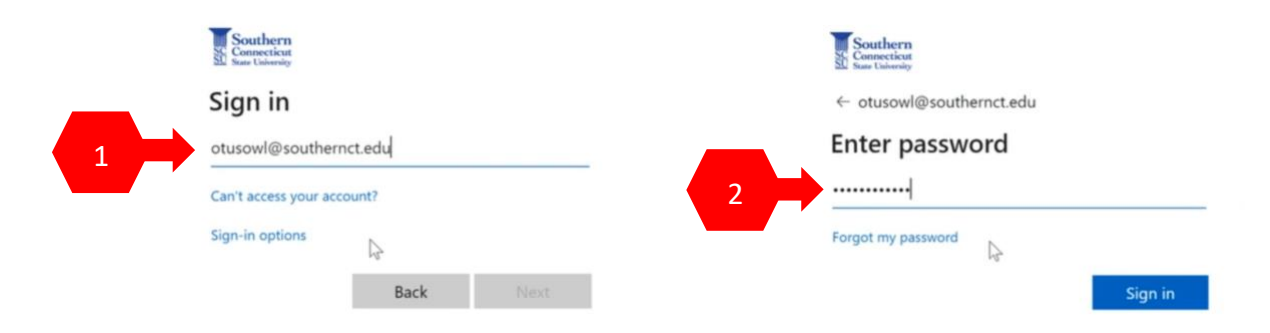

3. Authenticate your account if prompted.

| Sc. Sou  | thern<br>accient<br>Jahrrahy                                            |
|----------|-------------------------------------------------------------------------|
| Ente     | er code                                                                 |
| ⊂ v<br>e | /e texted your phone +X XXXXXXXX36. Please<br>nter the code to sign in. |
| Code     |                                                                         |
| D        | on't ask again for 60 days                                              |
| Having   | trouble? Sign in another way                                            |
| More in  | formation                                                               |
|          | Verify                                                                  |

4. Once logged in, you will be brought to your Zoom profile. From here, you may select the meetings tab from the left menu to explore meeting options such as scheduling, joining, and hosting, view recordings of meetings, explore settings and reports, etc.

| → My Profile - Zoom × +                                                  |                     |          |                | - 0 ×            |
|--------------------------------------------------------------------------|---------------------|----------|----------------|------------------|
| $\leftrightarrow$ $\rightarrow$ X $\ $ is southernet-edu.zoom.us/profile |                     |          |                | * * 🛛 :          |
| 2000 1.888.799.9666 SALES                                                | PLANS               |          | JOIN A MEETING | HOST A MEETING + |
| Profile<br>Meetings<br>Webinars<br>Recordings<br>Settings                | Change              |          |                | Edit             |
| Account Profile<br>Reports                                               | Personal Meeting ID |          | Show           | Edit             |
|                                                                          | Personal Link       |          |                | Customize        |
| Video Tutorials<br>Knowledge Base                                        | Sign-In Email       |          |                |                  |
|                                                                          | 1) Tune             | Conned - |                |                  |